## ACCESUL LA INFORMAȚII

Această broșură îți va arăta informațiile și modul de navigare pe ecranele Infoeduc@.

Dacă nu ești încă utilizator, în următorul link îți arătăm cum să te înregistrezi: <u>https://www.educa.jcyl.es/alumnado/es/infoeduca/darse-alta-infoeduca</u>

Instrucțiunile pentru accesarea aplicației, odată înregistrat, pot fi găsite la: https://www.educa.jcyl.es/alumnado/es/infoeduca/acceso-infoeduca

Astfel, odată ce accesezi Infoeduc@, sistemul îți va cere să selectezi despre care dintre copii dorești să faci o consultație. Vor apărea toți copiii care urmează studii la orice instituție care face parte din proiectul Infoeduc@.

| 0.0 | nección del aldimova                                              |
|-----|-------------------------------------------------------------------|
|     | NOMBRE PADRE/MADRE/ALUMNO: MARIA LEÓN                             |
|     |                                                                   |
|     |                                                                   |
|     | Seleccione el nombre del alumno/a del que desea visualizar datos: |
|     | O JUAN CASTILLA LEÓN                                              |
|     | C LAURA CASTILLA LEÓN                                             |
|     | C MARÍA CASTILLA LEÓN                                             |
|     |                                                                   |
|     | Aceptar                                                           |
|     |                                                                   |

În continuare, vei selecta tipul de informație pe care dorești să o consulți: absențe, note, orar, echipa didactică sau istoricul notelor.

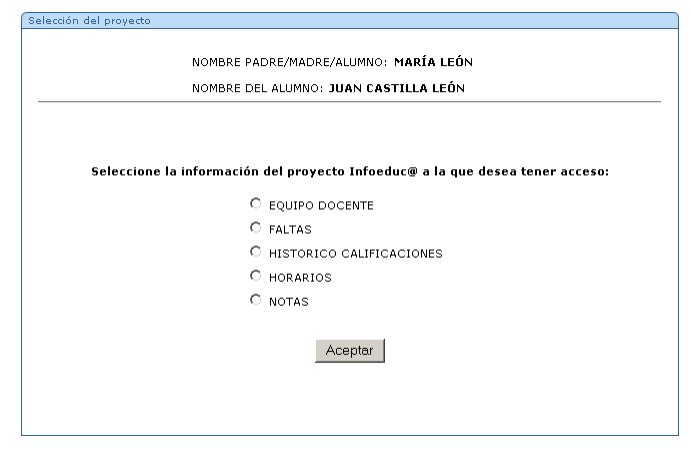

După finalizarea procesului, informațiile solicitate vor apărea, specificând numele șefului de studii, al dirigintei, materia, aria sau modulul în cauză și numele profesorului care predă, precum și numărul de telefon al instituției și adresa de e-mail.

https://www.educa.jcyl.es/alumnado/es/infoeduca/darse-alta-infoeduca https://www.educa.jcyl.es/alumnado/es/infoeduca/acceso-infoeduca

ABSENȚE - Absențe

NOTE - Calificări

Orar

| AUSENCI                              | AS, RETRASOS 1                                      | JUSTIFICACIO      | NES DEL ALUMN    | IO/A JUAN CAS                 | STILLA LEÓI  | N        |  |  |  |
|--------------------------------------|-----------------------------------------------------|-------------------|------------------|-------------------------------|--------------|----------|--|--|--|
| JEFE DE ESTUDIOS: NOMBRE Y APELLIDOS |                                                     |                   |                  |                               |              |          |  |  |  |
| TUTOR: NOMBRE Y APELLIDOS            |                                                     |                   |                  |                               |              |          |  |  |  |
|                                      | Esta información está actualizada a fecha: 17/03/05 |                   |                  |                               |              |          |  |  |  |
| La info                              | rmación mostr                                       | ada tiene cara    | cter informati   | ivo, careciend                | o de valor ( | oficial. |  |  |  |
|                                      |                                                     | NOV               | IEMBRE 2004      |                               |              |          |  |  |  |
| LUNES                                | MARTES                                              | MIERCOLES         | JUEVES           | VIERNES                       | SABADO       | DOMINGO  |  |  |  |
| 01                                   | 02                                                  | 03                | 04<br>HIS 1      | 05                            | 06           | 07       |  |  |  |
| 08                                   | 09                                                  | 10                | 11               | 12                            | 13           | 14       |  |  |  |
| 15                                   | 16                                                  | 17                | 18<br>FIL2 1     | 19<br>8PS 1<br>GEG 1<br>HIS 1 | 20           | 21       |  |  |  |
| 22                                   | 23<br>MCS 1                                         | 24<br>MCS 1       | 25               | 26                            | 27           | 28       |  |  |  |
| 29                                   | 30 MATEN                                            | ÁTICAS A. A LAS I | C. SOCIAL - PROF | ESOR                          |              |          |  |  |  |
|                                      | Ausencias<br>Retrasos<br>Justificada                | 5                 | << >>            | >                             |              |          |  |  |  |

Faltas totales del curso Faltas totales por evaluación Faltas por semana Seleccionar otro alumno

Calificaciones de conocimientos

| JERE DE ESTO                   | DIOS: NOMBRE Y       | APELLIDOS         |      |
|--------------------------------|----------------------|-------------------|------|
| TUTOR                          | NOMBRE Y APELL       | IDOS              |      |
| Esta infor                     | mación está actualiz | ada a fecha: 17/0 | 3/05 |
| MATERIA\EVALUACION             | PRIMERA              | SEGUNDA           | FINA |
| SOCIEDAD, CULTURA Y RELIGIÓN   | NO EVALUABLE         | NO EVALUABLE      |      |
| BIOLOGÍA Y GEOLOGÍA            | INSUFICIENTE: 2      | INSUFICIENTE: 1   |      |
| CIENCIAS SOCIALES. Gª HISTORIA | BIEN: 6              | SUFICIENTE: 5     |      |
| EDUCACIÓN FÍSICA               | NOTABLE: 8           | NOTABLE: 8        |      |
| INT. ELECTRICIDAD              | BIEN: 6              | SUFICIENTE: 5     |      |
| EDUCACIÓN PLÁSTICA Y VISUAL    | BIEN: 6              | SUFICIENTE: 5     |      |
| FÍSICA Y QUÍMICA               | INSUFICIENTE: 1      | INSUFICIENTE: 3   |      |
| INGLÉS                         | SUFICIENTE: 5        | SUFICIENTE: 5     |      |
| LENGUA Y LITERATURA CASTELLAN  | BIEN: 6              | SUFICIENTE: 5     |      |
| MATEMÁTICAS                    | INSUFICIENTE: 3      | INSUFICIENTE: 2   |      |
| MÚSICA                         | SUFICIENTE: 5        | SUFICIENTE: 5     |      |
| Trongloofs                     | SUFICIENTE: 5        | SUFICIENTE: 5     |      |

Seleccionar otro alumno Seleccionar la información a visualizar

Horarios

| HORARIO PARA EL ALUMNO/A JUAN CASTILLA LEÓN |  |
|---------------------------------------------|--|
| JEFE DE ESTUDIOS: NOMBRE Y APELLIDOS        |  |
| TUTOR: NOMBRE Y APELLIDOS                   |  |

Esta información está actualizada a inicio del curso: 2004/2005

| HORAS             | LUNES    | MARTES | MIERCOLES     | JUEVES | VIERNES |
|-------------------|----------|--------|---------------|--------|---------|
| 08.15/09.05       | MCS      | MCS    | LCL           | LCL    | GEG     |
| 09.10/10.00       | FIL2     | EOE    | ING           | EOE    | EOE     |
| 10.05 / 10.55     | ECONOMÍA |        | N DE E NOMBRE | FTL 2  | eps     |
| 11.25 / 12.15     | GEG      | GEG    | MCS           | HIS    | HIS     |
| 12.20 / 13.10     | 8PS      | HIS    | SPS           | ING    | FIL2    |
| 13.15 / 14.05 HIS |          | ING    | GEG           | TUT    | MCS     |

La información mostrada tiene caracter informativo, careciendo de valor oficial.

Seleccionar otro alumno Seleccionar la información a visualizar

|                                                                                                    | LQUIP                                                                                                    |                                                             |                                                                                       | Y ADELLIDOS                                                                        | LEON                                                                                            |   |  |  |
|----------------------------------------------------------------------------------------------------|----------------------------------------------------------------------------------------------------|-------------------------------------------------------------|---------------------------------------------------------------------------------------|------------------------------------------------------------------------------------|-------------------------------------------------------------------------------------------------|---|--|--|
|                                                                                                    |                                                                                                    | JEFE DE ESIL                                                |                                                                                       | T APELLIDUS                                                                        |                                                                                                 |   |  |  |
|                                                                                                    |                                                                                                    |                                                             |                                                                                       | LLIDUS                                                                             | E)                                                                                              |   |  |  |
|                                                                                                    |                                                                                                    |                                                             | ADRES. LUNES                                                                          | DE 10.05 A 10.5                                                                    | 3)                                                                                              |   |  |  |
| Esta información está actualizada a inicio del curso: 2004/2005                                                                                                    |                                                                                                    |                                                             |                                                                                       |                                                                                    |                                                                                                 |   |  |  |
| MATERIA PROFESORES                                                                                                    |                                                                                                    |                                                             |                                                                                       |                                                                                    |                                                                                                 |   |  |  |
| EC                                                                                                    | CONOMÍA Y                                                                                                    | ORGANIZACIÓ                                                 | N DE E.                                                                               | PROFESOR                                                                           |                                                                                                 |   |  |  |
| LEI                                                                                                    | NGUA CAS                                                                                                    | TELLANA Y LITE                                              | RAT                                                                                   | PROFESOR                                                                           |                                                                                                 |   |  |  |
| GE                                                                                                    | STORIA                                                                                                    |                                                             |                                                                                       | PROFESOR                                                                           | -                                                                                               |   |  |  |
| MATEMÁTICAS A. A LAS C. SOCIAL                                                                                                    |                                                                                                    |                                                             | SOCIAL                                                                                | PROFESOR                                                                           | 5                                                                                               |   |  |  |
| PSICOLOGÍA                                                                                                    |                                                                                                    |                                                             |                                                                                       | PROFESOR                                                                           |                                                                                                 |   |  |  |
| FILOSOFIA II<br>INGLÉS                                                                                                    |                                                                                                    |                                                             |                                                                                       | PROFESOR                                                                           |                                                                                                 | - |  |  |
| 1                                                                                                    |                                                                                                    |                                                             |                                                                                       |                                                                                    |                                                                                                 |   |  |  |
| Teléfon<br>E-mail:<br>torico de Califica<br>CAL                                                                                                    | ies.nombi<br>ies.nombi<br>ciones<br>IFICACION                                                                     | 000<br>'e@jcyl.es<br>NES DE CONOCI                          | MIENTOS DEL AL                                                                        | umno/a maría c                                                                     | ASTILLA LEÓN                                                                                    |   |  |  |
|                                                                                                    |                                                                                                    | JEFE DE                                                     | ESTUDIOS: NOM                                                                         | IBRE Y APELLID                                                                     | DS                                                                                              |   |  |  |
|                                                                                                    |                                                                                                    | TU                                                          | TOR: NOMBRE Y                                                                         | APELLIDOS                                                                          |                                                                                                 |   |  |  |
|                                                                                                    |                                                                                                    | Esta inf                                                    | ormación está ac                                                                      | tualizada a fecha:                                                                 | 12/03/05                                                                                        |   |  |  |
|                                                                                                    |                                                                                                    | Lota ini                                                    |                                                                                       | tualizatia a lecila.                                                               | 12/03/03                                                                                        |   |  |  |
|                                                                                                    |                                                                                                    | 2002/2003                                                   | 2003/2004                                                                             |                                                                                    | 2004/2005                                                                                       |   |  |  |
| MATERIALEVAL                                                                                                    | UACION                                                                                                    | ESO/3                                                       | ESO/3                                                                                 | -                                                                                  | ESO/4                                                                                           | - |  |  |
| ACTIVIDADES                                                                                                    |                                                                                                    | NO                                                          |                                                                                       | -                                                                                  |                                                                                                 |   |  |  |
| ALTERNATIVAS                                                                                                    | - 3 ESO                                                                                                    | EVALUABLE                                                   | NO EVALUABLE                                                                          |                                                                                    |                                                                                                 |   |  |  |
| ACTIVIDADES<br>ALTERNATIVAS                                                                                                    | - 4 ESO                                                                                                    |                                                             |                                                                                       | NO EVALUABLE                                                                       | NO EVALUABLE                                                                                    |   |  |  |
| C. DE LA NAT. (<br>GEO.) - 3 ESO                                                                                                    | (BIO, Y                                                                                                    | INSUFICIENTE                                                | SUFICIENTE: 5                                                                         |                                                                                    |                                                                                                 |   |  |  |
| C. DE LA NAT. (                                                                                                    | (BIO. Y                                                                                                    |                                                             |                                                                                       | SUFICIENTE: 5                                                                      | SUFICIENTE: 5                                                                                   |   |  |  |
| GEO. J - 4 ESO<br>C. DE LA NAT. (                                                                                                    | (FÍS. Y                                                                                                    | INCLIENTE                                                   | SUELCIENTE, E                                                                         |                                                                                    |                                                                                                 |   |  |  |
| QUÍM.) - 3 ESC                                                                                                    |                                                                                                    | INSOFICIENTE                                                | SOFICIENTE: 5                                                                         |                                                                                    |                                                                                                 |   |  |  |
| E H 3 ESO                                                                                                    | IMLES, G.                                                                                                    | SHELCIENTE                                                  |                                                                                       |                                                                                    |                                                                                                 |   |  |  |
|                                                                                                    |                                                                                                    | SOFICIENTE                                                  | SUFICIENTE: 5                                                                         |                                                                                    |                                                                                                 |   |  |  |
| CIENCIAS SOCI<br>E H 4 ESO                                                                                                    | IALES, G.                                                                                                    | SUITOIENTE                                                  | SUFICIENTE: 5                                                                         | SUFICIENTE: 5                                                                      | INSUFICIENTE:<br>4                                                                              |   |  |  |
| CIENCIAS SOCI<br>E H 4 ESO<br>EDUCACIÓN FÍ:<br>ESO                                                                                                    | IALES, G.<br>SICA - 3                                                                                             | NOTABLE                                                     | SUFICIENTE: 5                                                                         | SUFICIENTE: 5                                                                      | INSUFICIENTE:<br>4                                                                              |   |  |  |
| CIENCIAS SOCI<br>E H 4 ESO<br>EDUCACIÓN FÍ<br>ESO<br>EDUCACIÓN FÍ<br>ESO                                                                                                    | IALES, G.<br>SICA - 3<br>SICA - 4                                                                                 | NOTABLE                                                     | SUFICIENTE: 5                                                                         | SUFICIENTE: 5                                                                      | INSUFICIENTE:<br>4<br>BIEN: 6                                                                   |   |  |  |
| CIENCIAS SOCI<br>E H 4 ESO<br>EDUCACIÓN FÍS<br>ESO<br>EDUCACIÓN FÍS<br>EDUCACIÓN PL<br>3 ESO                                                                                                    | IALES, G.<br>SICA - 3<br>SICA - 4<br>ÁSTICA -                                                                     | NOTABLE                                                     | SUFICIENTE: 5<br>NOTABLE: 7<br>NOTABLE: 7                                             | SUFICIENTE: 5                                                                      | INSUFICIENTE:<br>4<br>BIEN: 6                                                                   |   |  |  |
| CIENCIAS SOCI<br>E H 4 ESO<br>EDUCACIÓN FÍ<br>ESO<br>EDUCACIÓN FÍ<br>ESO<br>EDUCACIÓN PL<br>3 ESO<br>EDUCACIÓN PL<br>4 ESO                                                                                                    | IALES, G.<br>SICA - 3<br>SICA - 4<br>ÁSTICA -<br>ÁSTICA -                                                         | NOTABLE                                                     | SUFICIENTE: 5                                                                         | SUFICIENTE: 5<br>BIEN: 6<br>BIEN: 6                                                | INSUFICIENTE:<br>4<br>BIEN: 6<br>BIEN: 6                                                        |   |  |  |
| CIENCIAS SOCI<br>E H 4 ESO<br>EDUCACIÓN FÍ<br>ESO<br>EDUCACIÓN FÍ<br>ESO<br>EDUCACIÓN PL<br>3 ESO<br>EDUCACIÓN PL<br>4 ESO<br>ÉTICA - 4 ESO                                                                                                    | IALES, G.<br>SICA - 3<br>SICA - 4<br>ÁSTICA -<br>ÁSTICA -                                                         | NOTABLE                                                     | SUFICIENTE: 5 NOTABLE: 7 NOTABLE: 7                                                   | SUFICIENTE: 5<br>BIEN: 6<br>BIEN: 6<br>SUFICIENTE: 5                               | INSUFICIENTE:<br>4<br>BIEN: 6<br>BIEN: 6<br>INSUFICIENTE:<br>4                                  |   |  |  |
| CIENCIAS SOCI<br>E H 4 ESO<br>EDUCACIÓN FÍS<br>ESO<br>EDUCACIÓN FÍS<br>ESO<br>EDUCACIÓN PL<br>3 ESO<br>EDUCACIÓN PL<br>4 ESO<br>ÉTICA - 4 ESO<br>INFORMATICA                                                                                                    | IALES, G.<br>SICA - 3<br>SICA - 4<br>ÁSTICA -<br>ÁSTICA -<br>DE LA                                                | NOTABLE                                                     | SUFICIENTE: 5 NOTABLE: 7 NOTABLE: 7 NOTABLE: 7                                        | SUFICIENTE: 5<br>BIEN: 6<br>BIEN: 6<br>SUFICIENTE: 5                               | INSUFICIENTE:<br>4<br>BIEN: 6<br>BIEN: 6<br>INSUFICIENTE:<br>4                                  |   |  |  |
| CIENCIAS SOCI<br>E H 4 ESO<br>EDUCACIÓN FÍS<br>ESO<br>EDUCACIÓN FÍS<br>ESO<br>EDUCACIÓN PL<br>3 ESO<br>EDUCACIÓN PL<br>4 ESO<br>ÉTICA - 4 ESO<br>INFORMATICA<br>ESO - 3 ESO                                                                                                    | IALES, G.<br>SICA - 3<br>SICA - 4<br>ÁSTICA -<br>ÁSTICA -<br>DE LA                                                | NOTABLE<br>SUFICIENTE                                       | SUFICIENTE: 5 NOTABLE: 7 NOTABLE: 7 NOTABLE: 7 NOTABLE: 7                             | SUFICIENTE: 5<br>BIEN: 6<br>BIEN: 6<br>SUFICIENTE: 5                               | INSUFICIENTE:<br>4<br>BIEN: 6<br>BIEN: 6<br>INSUFICIENTE:<br>4                                  |   |  |  |
| CIENCIAS SOCI<br>E H 4 ESO<br>EDUCACIÓN FÍ:<br>ESO<br>EDUCACIÓN PL<br>SSO<br>EDUCACIÓN PL<br>SIESO<br>EDUCACIÓN PL<br>4 ESO<br>ÉTICA - 4 ESO<br>INFORMATICA - 4 ESO<br>INGLÉS - 3 ESO<br>INGLÉS - 3 ESO                                                                                       | IALES, G.<br>SICA - 3<br>SICA - 4<br>ÁSTICA -<br>ÁSTICA -<br>DE LA                                                | NOTABLE<br>SUFICIENTE<br>NOTABLE<br>NOTABLE                 | SUFICIENTE: 5 NOTABLE: 7 NOTABLE: 7 NOTABLE: 7 NOTABLE: 8                             | SUFICIENTE: 5<br>BIEN: 6<br>BIEN: 6<br>SUFICIENTE: 5<br>INSUFICIENTE:              | INSUFICIENTE:<br>4<br>BIEN: 6<br>BIEN: 6<br>INSUFICIENTE:<br>4<br>INSUFICIENTE:                 |   |  |  |
| CIENCIAS SOCI<br>E H 4 ESO<br>EDUCACIÓN FÍ:<br>ESO<br>EDUCACIÓN PL<br>ESO<br>EDUCACIÓN PL<br>3 ESO<br>EDUCACIÓN PL<br>4 ESO<br>ÉTICA - 4 ESO<br>INFORMATICA<br>ESO - 3 ESO<br>INGLÉS - 3 ESO                                                                                                  | IALES, G.<br>SICA - 3<br>SICA - 4<br>ÁSTICA -<br>ÁSTICA -<br>DE LA                                                | NOTABLE<br>SUFICIENTE<br>NOTABLE<br>NOTABLE                 | SUFICIENTE: 5 NOTABLE: 7 NOTABLE: 7 NOTABLE: 7 NOTABLE: 8                             | SUFICIENTE: 5<br>BIEN: 6<br>BIEN: 6<br>SUFICIENTE: 5<br>INSUFICIENTE: 4            | INSUFICIENTE:<br>4<br>BIEN: 6<br>BIEN: 6<br>INSUFICIENTE:<br>4<br>INSUFICIENTE:<br>4            |   |  |  |
| CIENCIAS SOCI<br>E H 4 ESO<br>EDUCACIÓN FÍ<br>ESO<br>EDUCACIÓN PL<br>ESO<br>EDUCACIÓN PL<br>3 ESO<br>EDUCACIÓN PL<br>4 ESO<br>ÉTICA - 4 ESO<br>ÉTICA - 4 ESO<br>INFORMATICA<br>ESO - 3 ESO<br>INGLÉS - 3 ESO<br>LINGLÉS - 4 ESO<br>LENGUA CASTEL<br>LITERAT - 3 ES                            | IALES, G.<br>SICA - 3<br>SICA - 4<br>ÁSTICA -<br>ÁSTICA -<br>DE LA<br>DE LA<br>)<br>)<br>)                        | NOTABLE<br>SUFICIENTE<br>NOTABLE<br>NOTABLE                 | SUFICIENTE: 5 NOTABLE: 7 NOTABLE: 7 NOTABLE: 7 SUFICIENTE: 5                          | SUFICIENTE: 5<br>BIEN: 6<br>BIEN: 6<br>SUFICIENTE: 5<br>INSUFICIENTE: 4            | INSUFICIENTE:<br>4<br>BIEN: 6<br>BIEN: 6<br>INSUFICIENTE:<br>4<br>INSUFICIENTE:<br>4            |   |  |  |
| CIENCIAE SOC<br>E H 4 ESO<br>E DUCACIÓN FÍ<br>ESO<br>EDUCACIÓN FÍ<br>ESO<br>EDUCACIÓN PL<br>3 ESO<br>EDUCACIÓN PL<br>4 ESO<br>ÉTICA - 4 ESO<br>INFORMATICA - 4 ESO<br>INFORMATICA - 5<br>ESO - 3 ESO<br>INGLÉS - 3 ESO<br>INGLÉS - 3 ESO<br>INGLÉS - 4 ESO<br>LENGUA CASTEL<br>LITERAT - 4 ES | IALES, G.<br>SICA - 3<br>SICA - 4<br>ÁSTICA -<br>ÁSTICA -<br>DE LA<br>DE LA<br>)<br>)<br>)<br>LLANA Y<br>:0       | NOTABLE<br>SUFICIENTE<br>NOTABLE<br>NOTABLE                 | SUFICIENTE: 5 NOTABLE: 7 NOTABLE: 7 NOTABLE: 7 NOTABLE: 8 SUFICIENTE: 5               | SUFICIENTE: 5<br>BIEN: 6<br>BIEN: 6<br>SUFICIENTE: 5<br>INSUFICIENTE: 4<br>BIEN: 6 | INSUFICIENTE:<br>4<br>BIEN: 6<br>BIEN: 6<br>INSUFICIENTE:<br>4<br>INSUFICIENTE:<br>4<br>BIEN: 6 |   |  |  |
| CLEACER SOCIE<br>EDUCACIÓN FÍ-<br>ISO<br>EDUCACIÓN FÍ-<br>ISO<br>EDUCACIÓN FÍ-<br>ISO<br>EDUCACIÓN PL-<br>4 ISO<br>ÉTICA - 4 ISO<br>INGLÉS - 3 ESO<br>INGLÉS - 4 ESO<br>INGLÉS - 4 ESO<br>LERAUA CASTEL<br>LITERAT - 18 E<br>LENGUA CASTEL<br>LITERAT - 4 ES                                  | IALES, G.<br>SICA - 3<br>SICA - 4<br>ÁSTICA -<br>ÁSTICA -<br>DE LA<br>DE LA<br>)<br>)<br>LLANA Y<br>:0<br>- 3 ESO | NOTABLE<br>SUFICIENTE<br>NOTABLE<br>NOTABLE<br>INSUFICIENTE | SUFICIENTE: 5 NOTABLE: 7 NOTABLE: 7 NOTABLE: 7 NOTABLE: 8 SUFICIENTE: 5 SUFICIENTE: 5 | SUFICIENTE: 5 BIEN: 6 BIEN: 6 SUFICIENTE: 5 INSUFICIENTE: 4 BIEN: 6 BIEN: 6        | INSUFICIENTE:<br>4<br>BIEN: 6<br>BIEN: 6<br>INSUFICIENTE:<br>4<br>INSUFICIENTE:<br>4<br>BIEN: 6 |   |  |  |

## Echipa Didactică și Programul de Tutoriat

#### Istoricul Calificărilor

Notele din cei doi ani anteriori și din cel curent (cu notele de recuperare pentru evaluări și materii restante).

Informațiile pot fi vizualizate în diferite moduri și, după consultarea unuia dintre copii, se poate relua procesul pentru restul copiilor, urmând aceeași procedură.

#### **Tutoriat Virtual**

Instituțiile care oferă modulul de Tutoriat Virtual, pe lângă informațiile descrise anterior, afișează informații despre calendarul evenimentelor, notele la teste și lucrări, precum și observațiile de clasă. Informațiile vor fi vizibile doar pentru elevii înscriși în ESO.

| i dei provecto |                                                                   |
|----------------|-------------------------------------------------------------------|
|                |                                                                   |
|                | NOMBRE PADRE/MADRE/ALUMNO: MARÍA LEÓN                             |
|                | NOMBRE DEL ALUMNO: JUAN CASTILLA LEÓN                             |
|                |                                                                   |
|                |                                                                   |
| Seleccione la  | a información del proyecto Infoeduc@ a la que desea tener acceso: |
|                | C EQUIPO DOCENTE                                                  |
|                | C FALTAS                                                          |
|                | C HISTORICO CALIFICACIONES                                        |
|                | C HORARIOS                                                        |
|                | C NOTAS                                                           |
|                | O TUTORIA VIRTUAL                                                 |
|                |                                                                   |
|                | Aceptar                                                           |
|                |                                                                   |
|                |                                                                   |
|                |                                                                   |

În meniul de selecție al proiectelor va apărea informația Tutoriat Virtual.

Dacă selectăm această opțiune, va apărea calendarul testelor și lucrărilor.

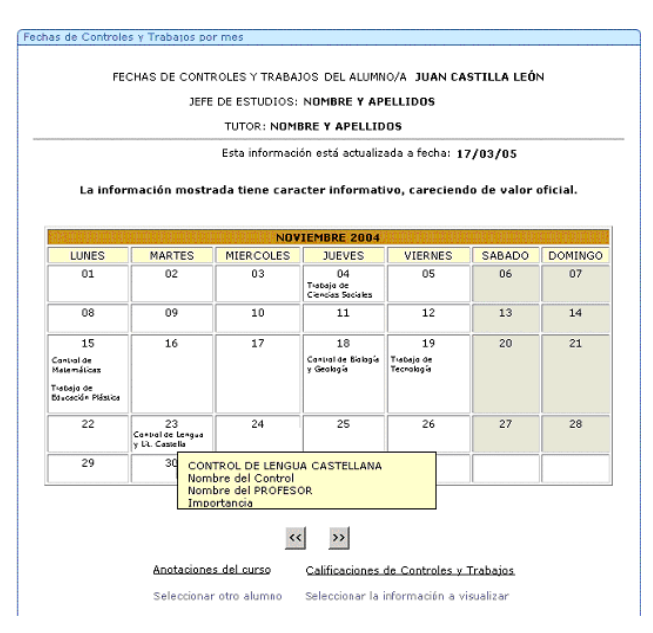

#### **Calendarul Evenimentelor**

Din această opțiune putem vizualiza notele la teste și lucrări pe materii.

| CALIFICACIONES DE CONT         | FROLES Y TRABAJ<br>EVALUACIÓN | OS POR EVALUAC<br>: PRIMERA | NÓN LAURA CA | STILLA LEÓN  |
|--------------------------------|-------------------------------|-----------------------------|--------------|--------------|
| JEFE                           | DE ESTUDIOS: N                | OMBRE Y APELL               | IDOS         |              |
|                                | TUTOR: NOMBR                  | E Y APELLIDOS               |              |              |
| Esta info                      | rmación está actua            | alizada a fecha: 1          | 7/03/05      |              |
|                                | FECHA                         | FECHA                       | FECHA        | FECHA        |
| MATERIAS                       | TIPO                          | TIPO                        | TIPO         | TIPO         |
|                                | CALIFICACIÓN                  | CALIFICACIÓN                | CALIFICACIÓN | CALIFICACIÓN |
|                                | 18/10/2004                    | 25/10/2004                  | 18/11/2004   | 03/12/2004   |
| BIOLOGÍA V GEOLOGÍA            | Trabajo                       | Control                     | Trabajo      | Control      |
|                                | 6,5                           | 4,5                         | 7,5          | 3            |
|                                | 20/10/2004                    | 04/11/2004                  | 13/12/2004   |              |
| CIENCIAS SOCIALES, GRHISTORIA  | Control                       | Trabajo                     | Control      |              |
|                                | 5,4                           | 7,4                         | 5,3          |              |
|                                | 28/10/2004                    | 25/11/2004                  | 15/12/2004   |              |
| EDUACIÓN FÍSICA                | Control                       | Control                     | Control      |              |
|                                | 6                             | 7                           | 5            |              |
|                                | 22/10/2004                    | 10/12/2004                  |              |              |
| INT. ELECTRICIDAD              | Control                       | Control                     |              |              |
|                                | 9,4                           | 6,3                         |              |              |
|                                | 11/10/2004                    | 27/10/2004                  | 15/11/2004   | 09/12/2004   |
| EDUCACIÓN PLÀSTICA Y VISUAL    | Trabajo                       | Trabajo                     | Trabajo      | Control      |
|                                | 6                             | 4                           | 7            | 5,4          |
|                                | 21/10/2004                    | 30/11/2004                  | 14/12/2004   |              |
| FÍSICA Y QUÍMICA               | Control                       | Control                     | Control      |              |
|                                | 4,2                           | 5,2                         | 3,1          |              |
|                                | 06/10/2004                    | 26/10/2004                  | 29/11/2004   |              |
| INGLÉS                         | Control                       | Control                     | Control      |              |
|                                | 8,2                           | 7,2                         | 5,1          |              |
|                                | 07/10/2004                    | 23/10/2004                  | 03/12/2004   |              |
| LENGUA Y LITERATURA CASTELLANA | Trabajo                       | Control                     | Control      |              |
|                                | 10                            |                             |              |              |

# Note la teste și lucrări

La fel ca și observațiile de clasă.

| notaciones de clase (Trabaio, Inte | rés-Esfuerzo                                 | Comportar                                 | niento                                       |                                           |                                              |                                           |
|------------------------------------|----------------------------------------------|-------------------------------------------|----------------------------------------------|-------------------------------------------|----------------------------------------------|-------------------------------------------|
| ANOTACIONES DE CI                  | ASE (TRABA                                   | JO, INTERÉ                                | S, ACTITUD                                   | ): LAURA C                                | ASTILLA LI                                   | EÓN                                       |
|                                    | EVALU.                                       | ACIÓN: SEG                                | UNDA                                         |                                           |                                              |                                           |
| JEF                                | E DE ESTUDI                                  | IOS: NOMBI                                | RE Y APELL                                   | IDOS                                      |                                              |                                           |
|                                    | TUTOR: N                                     | NOMBRE Y A                                | PELLIDOS                                     |                                           |                                              |                                           |
| Esta info                          | ormación est                                 | á actualizada                             | a a fecha: 17                                | 7/03/05                                   |                                              |                                           |
|                                    | HÁBIT<br>TRAE                                | TOS DE<br>BAJO                            | INTERÉS-                                     | ESFUERZO                                  | ACT:<br>COMPORT                              | ITUD<br>TAMIENTO                          |
| IATERIAS                           | DESDE<br>COMIENZO<br>DE LA<br>EVALUACI<br>ÓN | TENDENCI<br>A EN LA<br>ÚLTIMA<br>QUINCENA | DESDE<br>COMIENZO<br>DE LA<br>EVALUACI<br>ÓN | TENDENCI<br>A EN LA<br>ÚLTIMA<br>QUINCENA | DESDE<br>COMIENZO<br>DE LA<br>EVALUACI<br>ÓN | TENDENCI<br>A EN LA<br>ÚLTIMA<br>QUINCENA |
| BIOLOGÍA V GEOLOGÍA                | BUENO                                        | $\downarrow$                              | BUENO                                        | 1                                         | POSITIVA                                     | $\downarrow$                              |
| CIENCIAS SOCIALES, GEHISTORIA      | NORMAL                                       | =                                         | NORMAL                                       | $\downarrow$                              | NORMAL                                       | =                                         |
| EDUACIÓN FÍSICA                    | INCONSTA<br>NTE                              | =                                         | PASIVO                                       | 1                                         | NEGATIVA                                     | 1                                         |
| INT. ELECTRICIDAD                  | BUENO                                        | =                                         | BUENO                                        | 1                                         | POSITIVA                                     | $\downarrow$                              |
| EDUCACIÓN PLÀSTICA Y VISUAL        | BUENO                                        | =                                         | BUENO                                        | =                                         | POSITIVA                                     | $\downarrow$                              |
| FÍSICA Y QUÍMICA                   | BUENO                                        | =                                         | BUENO                                        | 1                                         | POSITIVA                                     | =                                         |
| INGLĖS                             | BUENO                                        | =                                         | BUENO                                        | 1                                         | POSITIVA                                     | $\downarrow$                              |
| LENGUA Y LITERATURA CASTELLANA     | BUENO                                        | =                                         | BUENO                                        | 1                                         | POSITIVA                                     | =                                         |
| MATEMÁTICAS                        | BUENO                                        | =                                         | BUENO                                        | 1                                         | POSITIVA                                     |                                           |

## Observațiile de clasă

Dacă ai nevoie de mai multe detalii din document sau alte ajustări, nu ezita să-mi spui.